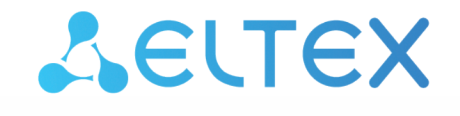

Комплексные решения для построения сетей

# Сетевой контроллер СКУД IPA-ER-020

Руководство по эксплуатации

Версия ПО 2.2.0

# Содержание

| 1     | Описание устройств                            | 3  |
|-------|-----------------------------------------------|----|
| 1.1   | Основные характеристики                       | 3  |
| 1.2   | Схема применения                              | 5  |
| 1.3   | Конструктивное исполнение                     | 5  |
| 1.4   | Комплект поставки                             | 8  |
| 2     | Подключение и установка                       | 9  |
| 2.1   | Условия эксплуатации                          | 9  |
| 2.2   | Подключение устройств                         | 9  |
| 2.3   | Подключение питания                           | 9  |
| 2.4   | Подключение к внешней пожарной сигнализации1  | 0  |
| 2.4.1 | Срабатывание по питанию 1                     | 0  |
| 2.4.2 | Срабатывание по ключу «сухой контакт»1        | 1  |
| 3     | Web-конфигуратор1                             | 3  |
| 3.1   | Настройка контроллера через web-конфигуратор1 | 3  |
| 3.2   | Авторизация контроллера в платформе EVI 1     | 5  |
| 3.3   | Панель управления устройством 1               | 8  |
| 3.4   | Меню «Устройство»1                            | 8  |
| 3.4.1 | Меню «Настройки контроллера»1                 | 9  |
| 3.4.2 | Меню «Сетевые настройки»                      | 2  |
| 3.4.3 | Меню «Администрирование»                      | 24 |

# 1 Описание устройств

Сетевой контроллер СКУД IPA-ER-020 — многофункциональное устройство для взаимодействия с системой контроля и управления с помощью ПО платформы EVI. Решение о предоставлении доступа может приниматься по RFID-ключу, нажатию кнопки «Выход», команде из web-интерфейса или APIкоманде. Для получения RFID-ключей к контроллеру могут подключаться считыватели с интерфейсами Wiegand-26/34/37/40/42/58. Устройство локально хранит до 10000 ключей и журнал на 50000 событий.

Устройство IPA-ER-020 выполнено в пластиковом корпусе с креплением на DIN-рейку.

# 1.1 Основные характеристики

|                                                           | IPA-ER-020                                                                                                 |
|-----------------------------------------------------------|----------------------------------------------------------------------------------------------------|
| RAM                                                       | 128 МБ                                                                                                    |
| Flash                                                     | 32 МБ                                                                                                    |
| OC                                                        | Linux                                                                                                    |
| Интерфейс Ethernet                                        | 10/100BASE-T                                                                                               |
| Типы подключений                                          | статический IP, DHCP                                                                                       |
| Силовые выходы реле с контактами: COM, N.O., N.C.         | 2                                                                                                    |
| Выходы реле дискретные на малые нагрузки                  | 2                                                                                                    |
| Входы дискретные типа «сухой контакт»                     | 4                                                                                                    |
| Интерфейс Wiegand                                         | 2                                                                                                    |
| Интерфейс RS-485                                          | 1                                                                                                    |
| Дискретный вход пожарной сигнализации                     | 1                                                                                                    |
| Дискретный вход для подключения внешнего датчика вскрытия | 1                                                                                                    |
| Интерфейс 1-Wire                                          | 2                                                                                                    |
| Сетевые протоколы                                         | SSH, NTP, ICMP, ARP, DNS, FTP, TFTP, HTTP(S)                                                               |
| Индикация                                                 | питание, состояние устройства, прием и<br>передача данных, состояние реле, состояние<br>дискретных выходов |
| Напряжение питания                                        | 12 B                                                                                                    |
| Диапазон рабочих температур                               | от −40 °C до +60 °C                                                                                        |
| Рабочая влажность                                         | от 10 % до 80 % без образования конденсата                                                                 |
| Габариты (Ш × В × Г)                                      | 159,5 × 57,5 × 90,2 мм                                                                                     |

| Масса       | 0,302 кг       |
|-------------|----------------|
| Срок службы | не менее 5 лет |

## 1.2 Схема применения

На рисунках ниже представлена схема применения контроллеров IPA-ER-020:

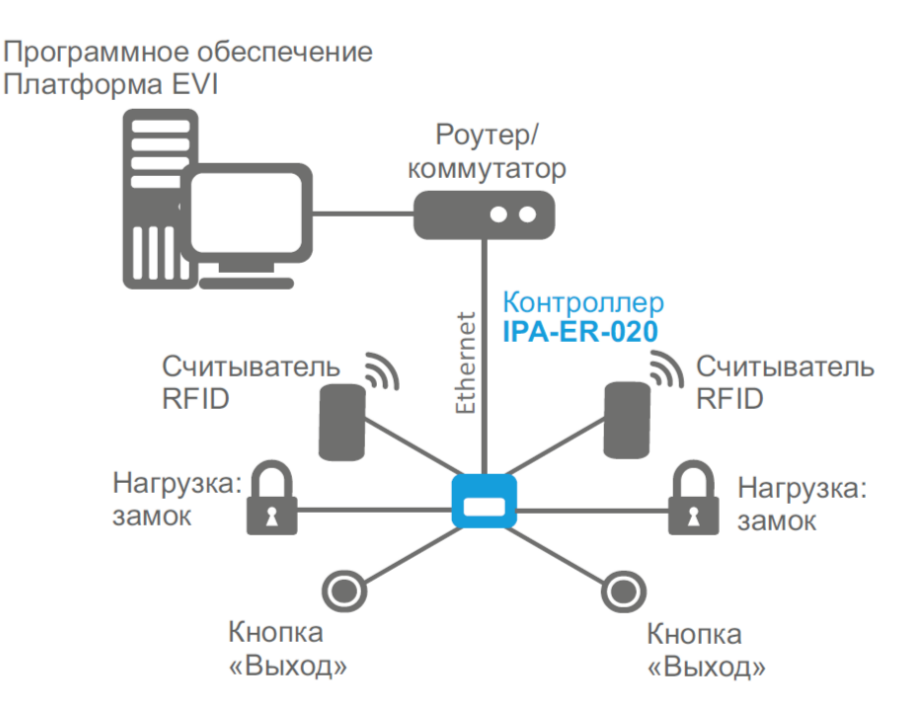

Рисунок 1 — Схема применения IPA-ER-020

#### 1.3 Конструктивное исполнение

Контроллер IPA-ER-020 выполнен в пластиковом корпусе размерами 159,5 × 57,5 × 90,2 мм с возможностью крепления на DIN-рейку.

Внешний вид устройства представлен на рисунке ниже:

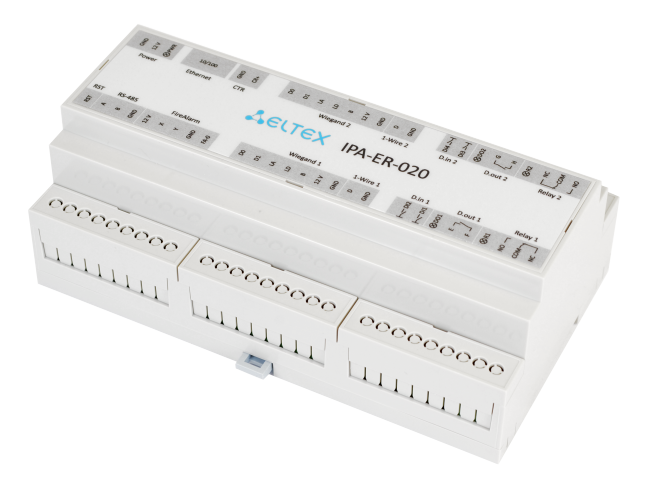

Рисунок 2 — Внешний вид IPA-ER-020

Функциональные элементы IPA-ER-020 представлены на схеме:

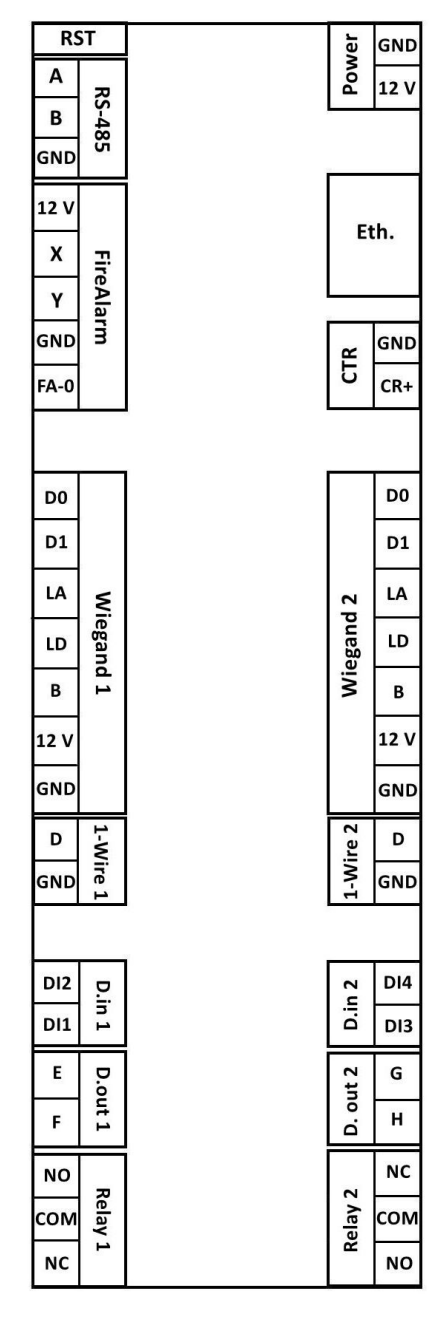

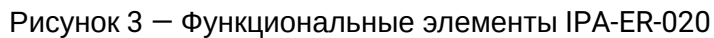

Описание элементов IPA-ER-020 приведено в таблице:

| Элемент                                             | Назначение                                      |  |  |  |
|-----------------------------------------------------|-------------------------------------------------|--|--|--|
| RST — сервисная кнопка перезагрузки/сброса настроек |                                                 |  |  |  |
| RS-485 — контакты подключения к шине RS-485:        |                                                 |  |  |  |
| А                                                   | контакт линии передачи оригинального сигнала    |  |  |  |
| В                                                   | контакт линии передачи инвертированного сигнала |  |  |  |
| GND                                                 | общий контакт                                   |  |  |  |

| Элемент                                                            | Назначение                                                      |  |  |  |
|--------------------------------------------------------------------|-----------------------------------------------------------------|--|--|--|
| FireAlarm — подключение пожарной сигнализации:                     |                                                                 |  |  |  |
| 12V                                                                | питание 12 В                                                    |  |  |  |
| x                                                                  | вход 1 пожарной сигнализации                                    |  |  |  |
| Y                                                                  | вход 2 пожарной сигнализации                                    |  |  |  |
| GND                                                                | общий контакт                                                   |  |  |  |
| FA-0                                                               | контакты настройки состояния срабатывания пожарной сигнализации |  |  |  |
| Wiegand 1, Wiegand 2 — контакты по                                 | дключения RFID-считывателя Wiegand:                             |  |  |  |
| DO                                                                 | данные 0                                                        |  |  |  |
| D1                                                                 | данные 1                                                        |  |  |  |
| LA                                                                 | зеленый светодиод                                               |  |  |  |
| LD                                                                 | красный светодиод                                               |  |  |  |
| В                                                                  | звуковой сигнал                                                 |  |  |  |
| 12V                                                                | питание 12 В                                                    |  |  |  |
| GND                                                                | общий контакт                                                   |  |  |  |
| 1-Wire 1, 1-Wire 2— подключение устройства через интерфейс 1-Wire: |                                                                 |  |  |  |
| D                                                                  | линия данных                                                    |  |  |  |
| GND                                                                | общий контакт                                                   |  |  |  |
| D.in 1, D.in 2 — дискретные входы ти                               | па «сухой контакт»:                                             |  |  |  |
| DI1                                                                | дискретный вход 1                                               |  |  |  |
| DI2                                                                | дискретный вход 2                                               |  |  |  |
| DI3                                                                | дискретный вход 3                                               |  |  |  |
| DI4                                                                | дискретный вход 4                                               |  |  |  |
| D.out 1, D.out 2 — выходы реле дискретные на малые нагрузки:       |                                                                 |  |  |  |
| E                                                                  | контакт 1 маломощного реле 1                                    |  |  |  |
| F                                                                  | контакт 2 маломощного реле 1                                    |  |  |  |
| G                                                                  | контакт 1 маломощного реле 2                                    |  |  |  |

| Элемент                                           | Назначение                            |  |  |  |
|---------------------------------------------------|---------------------------------------|--|--|--|
| Н                                                 | контакт 2 маломощного реле 2          |  |  |  |
| Relay 1, Relay 2 — контакты силовых реле:         |                                       |  |  |  |
| NO                                                | контакт состояния «нормально открыто» |  |  |  |
| СОМ                                               | общий контакт силового реле           |  |  |  |
| NC                                                | контакт состояния «нормально закрыто» |  |  |  |
| Power — контакты подключения питания контроллера: |                                       |  |  |  |
| GND                                               | общий контакт                         |  |  |  |
| 12V                                               | питание 12 В                          |  |  |  |
| Eth. — сетевой интерфейс Ethernet                 |                                       |  |  |  |
| СТR — контакты внешнего датчика/кнопки:           |                                       |  |  |  |
| GND                                               | общий контакт                         |  |  |  |
| CR+                                               | сигнальный контакт                    |  |  |  |

# 1.4 Комплект поставки

В базовый комплект поставки входит:

- Сетевой контроллер СКУД IPA-ER-020;
  Руководство по установке и первичной настройке.

# 2 Подключение и установка

# 2.1 Условия эксплуатации

- Не устанавливайте устройство рядом с источниками тепла.
- Устройство должно располагаться в месте, защищенном от прямых солнечных лучей.
- Не подвергайте устройство воздействию дыма, пыли, воды и других жидкостей. Не допускайте механических повреждений устройства.
- Не вскрывайте корпус устройства. Внутри устройства нет элементов, предназначенных для обслуживания пользователем.
- В конце срока службы не выбрасывайте устройство с обычным бытовым мусором.

# 2.2 Подключение устройств

К контроллеру IPA-ER-020 может быть подключено вспомогательное оборудование:

- Электромагнитные замки к контактам силовых реле;
- RFID-считыватели Wiegand к интерфейсам Wiegand 1 и 2;
- Кнопки «Выход» к контактам дискретных входов DI2, DI4 и GND;
- Датчики открытия двери (геркон) к контактам дискретных входов DI1, DI3 и GND;
- Датчик вскрытия корпуса к контактам CTR и GND.

 Назначение дискретных входов DI1-4 и режим работы могут быть изменены в webконфигураторе.

Подключение оборудования выполняется согласно схеме расположения контактных групп, приведенной на рисунке 3.

Для начала работы подключите патч-корд к интерфейсу Ethernet и подайте питание 12 В на устройство.

# 2.3 Подключение питания

Подключение питания устройства IPA-ER-020 выполняется к винтовым клеммам GND и 12V, обозначенным на декоративной наклейке как Power. Для обеспечения питания необходимо использовать импульсный блок питания со следующими выходными параметрами: напряжение +12 В, ток 1,5 А.

А Для подключения электромагнитных замков необходимо использовать отдельный блок питания. Параметры блока подбираются в зависимости от параметров замков.

Максимальный ток нагрузки на выходные контакты 12V интерфейсов Wiegand 1 и Wiegand 2 не должен превышать 50 мА.

При необходимости подключения к контроллеру дополнительной нагрузки, например подсветки кнопки «Выход», необходимо использовать контакт 12V интерфейса FireAlarm. Максимальный суммарный ток нагрузки не должен превышать 50 мА.

В случае необходимости обеспечения резервного питания контроллера допускается использование источника бесперебойного питания.

# 2.4 Подключение к внешней пожарной сигнализации

Устройство IPA-ER-020 поддерживает работу с внешними пожарными сигнализациями. При подаче сигнала пожарной тревоги происходит принудительное открытие силовых реле Relay 1 и Relay 2. При прекращении подачи сигнала реле закрываются, и контроллер возвращается к штатной работе.

Подключение внешней пожарной сигнализации выполняется к контактам FireAlarm. Возможны два способа подключения:

- 1. Подача питания;
- 2. Замыкание сухих контактов.

Логика работы FireAlarm определяется положением перемычки FA-0 (варианты показаны на рисунке ниже):

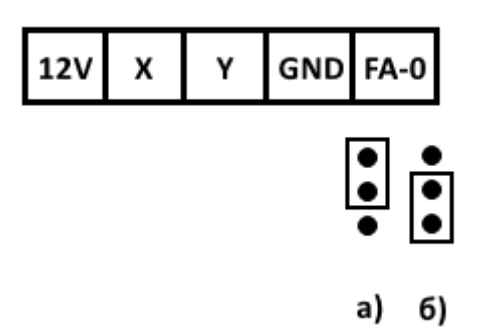

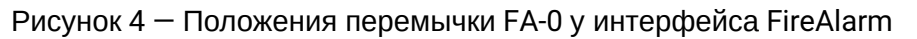

Ниже рассмотрим способы подключения подробнее.

# 2.4.1 Срабатывание по питанию

Если пожарная сигнализация в качестве управляющих сигналов использует подачу или снятие питания (например подключение параллельно лампе/оповещателю), то подключите ее к контроллеру через контакты FireAlarm X и Y.

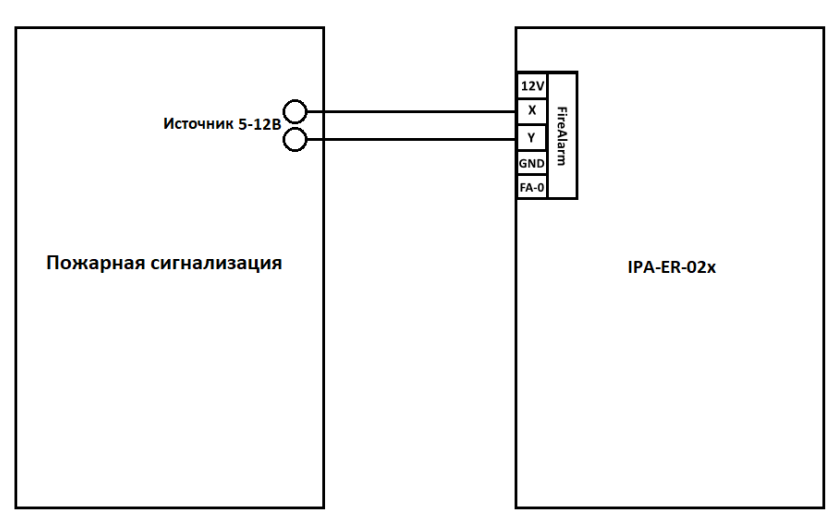

Рисунок 5 — Подключение пожарной сигнализации к FireAlarm по схеме срабатывания по питанию

 Напряжение, которое подается от пожарной сигнализации на контакты X и Y, должно быть не менее 5 В. Полярность подключения питания к контактам X и Y не имеет значения.

| Положение перемычки FA-0 | Наличие напряжения между<br>контактами X-Y | Статус FireAlarm |
|--------------------------|--------------------------------------------|------------------|
| 1                        | Нет                                        | Не активен       |
| 1                        | Есть                                       | Активен          |
| 2                        | Нет                                        | Активен          |
| 2                        | Есть                                       | Не активен       |

Значение статусов FireAlarm:

- Активен силовые реле Relay 1 и 2 отключены (двери открыты);
- *Не активен* силовые реле Relay 1 и 2 включены (двери закрыты, доступ только по RFID-картам или кнопке «Выход»).

#### 2.4.2 Срабатывание по ключу «сухой контакт»

Если пожарная сигнализация в качестве управляющих сигналов использует замыкание или размыкание ключа типа «сухой контакт», то соедините контакт 12V с контактом Х. Линии от контактов Y и GND подключите к пожарной сигнализации.

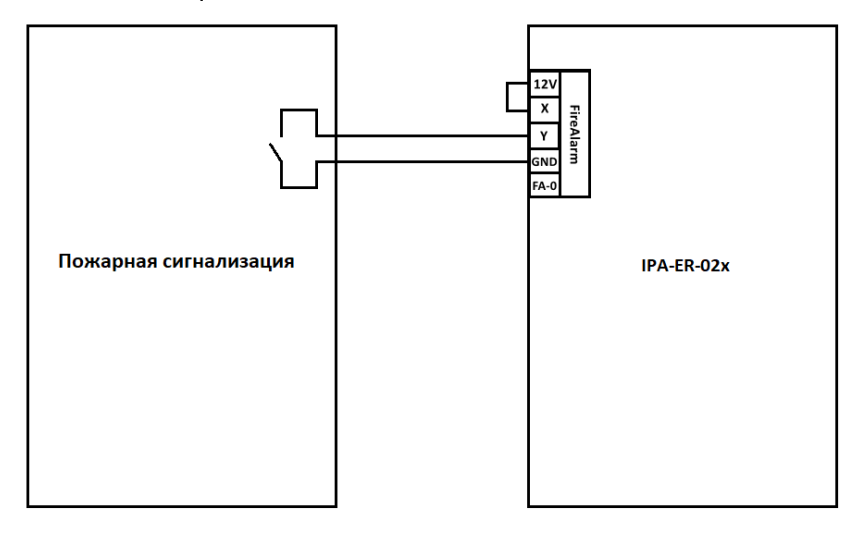

Рисунок 6 — Подключение пожарной сигнализации к FireAlarm по схеме срабатывания по ключу «сухой контакт»

| Положение перемычки FA-0 | Состояние Y-GND | Статус FireAlarm |
|--------------------------|-----------------|------------------|
| 1                        | Замкнуто        | Активен          |
| 1                        | Разомкнуто      | Не активен       |
| 2                        | Замкнуто        | Не активен       |

| Положение перемычки FA-0 | Состояние Y-GND | Статус FireAlarm |
|--------------------------|-----------------|------------------|
| 2                        | Разомкнуто      | Активен          |

Значение статусов FireAlarm:

- Активен силовые реле Relay 1 и 2 отключены (двери открыты);
  Не активен силовые реле Relay 1 и 2 включены (двери закрыты, доступ только по RFID-картам или кнопке «Выход»).

# 3 Web-конфигуратор

В данном разделе описан процесс настройки через web-конфигуратор.

После подачи питания устройство загружается со статическим IP-адресом 192.168.1.10 и ожидает получения сетевых настроек по DHCP. После ответа DHCP-сервера устройство использует данные (IP-адрес, маска, шлюз), полученные от сервера.

Веб-интерфейс доступен по протоколу НТТР.

При открытии web-интерфейса появляется страница авторизации:

| IP          | A-ER | 8-020 |  |
|-------------|------|-------|--|
| Введите лог | ин   |       |  |
| Введите пар | юль  |       |  |
| Войти       |      |       |  |

Рисунок 7 – Страница авторизации

Введите логин и пароль в соответствующие поля и нажмите «Войти».

```
🕑 Параметры по умолчанию: логин — admin, пароль — admin.
```

### 3.1 Настройка контроллера через web-конфигуратор

Перейти на страницу «Администрирование» -> «Безопасность» и, в целях безопасности, изменить пароль пользователя admin на произвольный. Значение по умолчанию: **admin**.

| SEL        | ТЕХ и                        | PA-ER-010                       |                                    |              |
|------------|------------------------------|---------------------------------|------------------------------------|--------------|
| Устройство | Настройки контроллер         | а Сетевые настройки Ад          | министрирование                    | ru 👻 (выход) |
|            | Системный журнал             | Учётная запись                  |                                    |              |
|            | Безопасность >               | Имя пользователя                | ł                                  |              |
|            | Дата и время                 | Пароль                          | •                                  |              |
|            | Обновление ПО                | Подтверждение пароля            | a <b>o</b>                         |              |
|            | Конфигурация<br>Перезагрузка | Лополнительные на               | Применить 🗴 Отмена                 |              |
|            |                              | Таймер бездействия              |                                    |              |
|            |                              | Допустимое время<br>бездействия | 15                                 |              |
|            |                              | SSH                             | H 🔽                                |              |
|            |                              | WEB HTTPS                       |                                    |              |
|            |                              | WEB HTTP                        |                                    |              |
|            |                              | ~                               | <b>г</b> Применить <b>х</b> Отмена |              |

Рисунок 8 — Страница «Безопасность»

Для настройки сетевого устройства необходимо определить тип подключения:

• Если требуется установить фиксированный IP-адрес, необходимо выбрать пункт «Статический IP».

Для статической настройки понадобятся следующие данные:

- ІР-адрес
- Сетевая маска
- Шлюз
- DNS-серверы (при необходимости)
- Если это DHCP-сервер, автоматически назначающий IP-адреса, необходимо выбрать пункт «DHCPклиент».

| SELTEX IPA-ER-020             |                       |                   |                |   |  |
|-------------------------------|-----------------------|-------------------|----------------|---|--|
| Устройство Настройки контролл | ера Сетевые настройки | Администрирование |                |   |  |
| Сетевые настройки 🗲           |                       | Режим             | Статический ІР | ~ |  |
| Платформа EVI                 |                       | ІР-адрес          |                |   |  |
| Ping                          |                       | Сетевая маска     |                | ~ |  |
|                               |                       | Шлюз              |                |   |  |
|                               |                       | Первичный DNS     |                |   |  |
|                               |                       | Вторичный DNS     |                |   |  |
|                               |                       | 🗸 Примени         | ть Х Отмена    |   |  |

Рисунок 9 — Режим «Статический IP»

|                                                        | PA-ER-020         |                   |                                                          |
|--------------------------------------------------------|-------------------|-------------------|----------------------------------------------------------|
| Устройство Настройки контроллера                       | Сетевые настройки | Администрирование |                                                          |
| Сетевые настройки <b>&gt;</b><br>Платформа EVI<br>Ping |                   | Режим             | DHCP-клиент<br>Статический IP<br>DHCP-клиент<br>▲ Отмена |

Рисунок 10 - Страница «Сетевые настройки»

Перейти на страницу «Платформа EVI». При использовании режима «DHCP-клиент» возможно указать опцию 43 (Vendor Specific Information) на DHCP-сервере для автоматического подключения контроллера к платформе EVI. При необходимости ввода адреса вручную следует установить галочку рядом с пунктом «Указать вручную» и прописать адрес сервера.

| Sel        | ТЕХ ІР                                       | A-ER-020          |                                                                                                 |
|------------|----------------------------------------------|-------------------|-------------------------------------------------------------------------------------------------|
| Устройство | Настройки контроллера                        | Сетевые настройки | Администрирование                                                                               |
|            | Сетевые настройки<br>Платформа EVI ><br>Ping |                   | DHCP-клиент evi-core-dev:8085<br>Указать вручную □<br>Адрес платформы evi-core.eltex.local:8085 |
|            |                                              |                   |                                                                                                 |

Рисунок 11 — Страница «Платформа EVI»

# 3.2 Авторизация контроллера в платформе EVI

Перейти в web-интерфейс на страницу «Контроллеры» в разделе «Устройства».

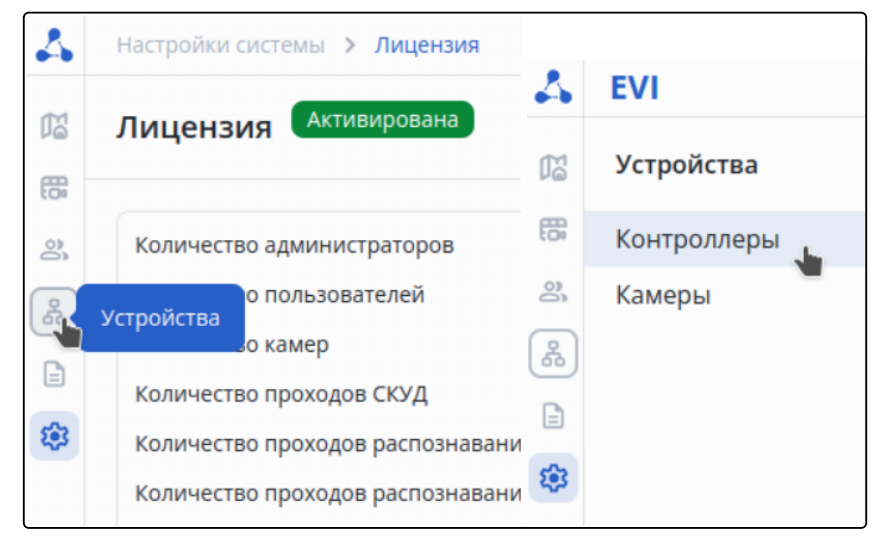

Рисунок 12 — Раздел «Устройства»

Нажать на три точки слева от колонки таблицы «Название», выбрать пункт «Авторизовать» и нажать кнопку «Авторизовать».

| 4        | Устройства <b>&gt; Контроллеры</b> |                  |                                        |                                                      |
|----------|------------------------------------|------------------|----------------------------------------|------------------------------------------------------|
| 1        | Контроллеры                        |                  |                                        |                                                      |
| 0c 3B    | Bce v                              | <b>ү</b> Фильтр  |                                        |                                                      |
| ቆ        | дооавить фильтр +                  |                  |                                        |                                                      |
|          | Название 🗸                         | Местоположение 🗘 | Реле 1 🗘                               | Реле 2 🗘                                             |
| <b>1</b> | € ⊗ FC7D002932                     | Не выбрано       | → <b>)</b> Не выбрано<br>[→ Не выбрано | <b>-&gt;)</b> Не выбрано<br><b>[-&gt;</b> Не выбрано |
|          | Перезагрузить                      |                  |                                        |                                                      |
|          | Авторизовать                       |                  |                                        |                                                      |
|          | Копировать настройки               |                  |                                        |                                                      |
|          | Вставить настройки                 |                  |                                        |                                                      |
|          | Удалить                            |                  |                                        |                                                      |
|          |                                    |                  |                                        |                                                      |

Рисунок 13 — Страница «Контроллеры»

Серийный номер подставляется автоматически. Далее необходимо нажать кнопку «Авторизовать».

| Авторизация контроллера FC7D002932 |                |
|------------------------------------|----------------|
| Серийный номер                     |                |
| FC7D002932                         |                |
|                                    |                |
| Отмена                             | Авторизовать 🔥 |

Рисунок 14 – Авторизация контроллера

После авторизации на экране появится уведомление о том, что операция прошла успешно.

Также, в разделе «Устройства» на странице «Контроллеры» возможно воспользоваться функцией автоматического добавления контроллера в систему.

| 4        | Устройств | а > Контроллеры       |                    |                    |                                |                                |
|----------|-----------|-----------------------|--------------------|--------------------|--------------------------------|--------------------------------|
| M        | Контро    | оллеры                |                    |                    |                                |                                |
| 0c đi    | Bce       | ~                     |                    |                    |                                |                                |
| 윦        | Поиск по  | о имени контроллера 🗙 | Поиск по статусу 🗙 | Поиск по локации 🗙 | +                              |                                |
| ₿        |           | Название 🔨            | Местоположение     | • •                | Реле 1 🗘                       | Реле 2 🗘                       |
| <b>1</b> | 0<br>0    |                       | Не выбрано         |                    | →) Не выбрано<br>[→ Не выбрано | →) Не выбрано<br>[→ Не выбрано |
|          |           |                       |                    |                    |                                |                                |
|          |           |                       |                    |                    |                                |                                |
|          |           |                       |                    |                    |                                |                                |
|          |           |                       |                    |                    |                                |                                |
|          |           |                       |                    |                    |                                |                                |
|          |           |                       |                    |                    |                                |                                |

Рисунок 15 — Страница «Контроллеры»

|   |            | • | Добавлять автоматически 💿 |
|---|------------|---|---------------------------|
|   |            |   | <b>Т</b> Фильтр <b>3</b>  |
|   | S/N 🗘      |   | Версия ПО 🗘               |
| - | FCEE000037 |   |                           |

Рисунок 16 — Функция автоматического добавления контроллера

# 3.3 Панель управления устройством

Основные элементы web-интерфейса показаны на рисунке 8:

|    | SEI      | ТЄХ                | IPA-ER-020            |                        |            |   |
|----|----------|--------------------|-----------------------|------------------------|------------|---|
| Ус | тройство | Настройки контролл | ера Сетевые настройки | Администрирование 2    |            |   |
|    | 3        | Ключи              |                       | Включить               |            | 4 |
|    |          | Дискретные входы   |                       | Состояние срабатывания | Разомкнут  | ~ |
|    |          | Wiegand            |                       | ✓ Применить            | х Отмена 5 |   |
|    | Датчик   | вскрытия корпуса 🗲 |                       |                        |            |   |
|    |          | Реле 1             |                       |                        |            |   |
|    |          | Реле 2             |                       |                        |            |   |

Рисунок 17 — Элементы навигации web-интерфейса

- 1 кнопки смены языка и выхода из web-интерфейса;
- 2 верхнее горизонтальное меню вкладок;
- 3 левое вертикальное меню вкладок для выполнения настроек;
- 4 основное поле настроек устройства, соответствующее выбранной вкладке из поля 3;
- 5 кнопки сохранения и отмены изменений конфигурации.

#### 3.4 Меню «Устройство»

В данном меню содержится системная информация об устройстве и о состоянии элементов контроллера.

#### Подменю «Системная информация»

| SEL        | TEX IP                | A-ER-020                            |                                |      |         |
|------------|-----------------------|-------------------------------------|--------------------------------|------|---------|
| Устройство | Настройки контроллера | Сетевые настройки Администрирование |                                | ru 👻 | (выход) |
| Систел     | иная информация 🔉     | Устройство                          |                                |      |         |
| Мони       | торинг контроллера    | Название устройства                 | IPA-ER-020                     |      |         |
|            |                       | Аппаратная версия                   | 10                             |      |         |
|            |                       | Версия ПО                           | 2.2.2 (suite 4                 |      |         |
|            |                       | Серийный номер                      | FCEE000023                     |      |         |
|            |                       | Дата и время устройства             | 24 сентября 2024 г. в 07:42:37 |      |         |
|            |                       | Время работы                        | 00:06:07                       |      |         |
|            |                       | Сетевые настройки                   |                                |      |         |
|            |                       | Режим                               | DHCP-клиент                    |      |         |
|            |                       | ІР-адрес                            | 102 1084 1 108                 |      |         |
|            |                       | Сетевая маска                       | 255.255.0                      |      |         |
|            |                       | Шлюз                                | 192.168.1.1                    |      |         |
|            |                       | NTP-сервер                          | 172.16.5.63:123                |      |         |
|            |                       | Первичный DNS                       | 192.168.1.1                    |      |         |
|            |                       | Вторичный DNS                       |                                |      |         |

Рисунок 18 - Страница «Системная информация»

На данной странице отображается следующая системная информация об устройстве:

- Название устройства.
- Аппаратная версия.

- Версия ПО.
- Серийный номер.
- Дата и время устройства.
- Время работы.
- Текущие сетевые настройки.

#### Подменю «Мониторинг контроллера»

| JEL        | ТЄХ                 | IPA-ER-020            |                         |                                   |      |         |
|------------|---------------------|-----------------------|-------------------------|-----------------------------------|------|---------|
| Устройство | Настройки контролле | ера Сетевые настройки | Администрирование       |                                   | ru 👻 | (выход) |
| Сис        | темная информация   |                       | Состояние реле 1        | Реле выключено                    |      |         |
| Монито     | ринг контроллера 🔉  |                       | Состояние реле 2        | Реле выключено                    |      |         |
|            |                     |                       | Дискретный вход 1       | Дискретный вход разомкнут         |      |         |
|            |                     |                       | Дискретный вход 2       | Дискретный вход разомкнут         |      |         |
|            |                     |                       | Дискретный вход 3       | Дискретный вход разомкнут         |      |         |
|            |                     |                       | Дискретный вход 4       | Дискретный вход разомкнут         |      |         |
|            |                     |                       | Внешний датчик вскрытия | Внешний датчик вскрытия разомкнут |      |         |
|            |                     |                       | Пожарная сигнализация   | Пожарная сигнализация активна     |      |         |

#### Рисунок 19 - Страница «Мониторинг контроллера»

В данном подменю отображается текущее состояние реле, дискретных входов, внешнего датчика вскрытия и пожарной сигнализации.

#### 3.4.1 Меню «Настройки контроллера»

В данном меню настраиваются параметры, связанные с работой реле, дискретных входов, RFID-ключей и интерфейсов RFID-считывателей.

#### Подменю «Ключи»

| SEL        | TEX I                                              | PA-ER-020                                                                                                    |                                                                     |                   |               |           |      |         |
|------------|----------------------------------------------------|----------------------------------------------------------------------------------------------------|---------------------------------------------------------------------|-------------------|---------------|-----------|------|---------|
| Устройство | Настройки контроллера                              | а Сетевые настройки Администрирование                                                                                               |                                                                     |                   |               |           | ru 👻 | (выход) |
|            | Ключи >                                            | Режим работы                                                                                                    |                                                                     |                   |               |           |      |         |
| Датч       | Дискретные входы<br>Wiegand<br>ик вскрытия корпуса | Режим работы<br>Автосинхронизация ключей для второй<br>двери<br>Проставить доступ ко второй двери,<br>равный доступу к первой двери | Основной режим С Синхронизировать                                   | ~                 |               |           |      |         |
|            | Pene 1<br>Pene 2                                   | ✓ Примени                                                                                                    | ъ Х Отмена                                                          |                   |               |           |      |         |
|            |                                                    | Импорт/экспорт ключей                                                                                                    |                                                                     |                   |               |           |      |         |
|            |                                                    | Импорт ключей<br>Экспорт ключей                                                                                                    | Сhoose File No file chosen<br>ад Импортировать<br>ад Экспортировать |                   |               |           |      |         |
|            |                                                    | Ключи                                                                                                    |                                                                     |                   |               |           |      |         |
|            |                                                    | Показывать по 10 🗸 записей                                                                                                    | Число ключей в базе: (                                              | )                 | Поиск:        |           |      |         |
|            |                                                    | П Ключи —                                                                                                    | Описание =                                                          | Доступ            | Редактировать |           |      |         |
|            |                                                    | Предыдущая 1 Следующая                                                                                                    |                                                                     |                   |               | Перейти 1 |      |         |
|            |                                                    |                                                                                                    | + Добавить 🗇 Удалить 📋                                              | Удалить все ключи |               |           |      |         |

Рисунок 20 - Страница «Ключи»

Данное подменю позволяет выполнить настройку режима работы контроллера, импорт и экспорт файлов ключей, а также ручной ввод и удаление ключей.

Контроллер поддерживает три режима работы:

- Основной режим устройство открывает реле при считывании записанного в базу ключа или по кнопке «Выход».
- Запись ключей устройство выполняет запись ключей в базу данных при их прикладывании к считывателю Wiegand. Реле в этом случае не открывается.
- Свободный проход устройство открывает реле при считывании любого ключа, независимо от того, есть он в базе или нет, и по кнопке «Выход».

Импорт и экспорт ключей выполняется в виде файла с расширением CSV. Файл имеет следующий вид:

| Идентификатор ключа (14 символов,<br>кодировка НЕХ) | Описание (в двойных кавычках) | Доступ |
|-----------------------------------------------------|-------------------------------|--------|
|                                                     |                               |        |

#### Параметр «Доступ» может принимать значения 0-3. Описание значений параметров приведено ниже:

| 0 | Доступ запрещен       |
|---|-----------------------|
| 1 | Доступ для реле 1     |
| 2 | Доступ для реле 2     |
| 3 | Доступ для реле 1 и 2 |

#### Пример заполнения CSV-файла импорта:

| 104AA12BC007FE | "Квартира 101" | 1 |
|----------------|----------------|---|
| 104AA25AA007FE | "Квартира 102" | 1 |

В ключи, размер которых меньше 7 байт, будут автоматически дописываться нули с левой стороны до достижения длины в 14 символов. Например, ключ «1A0CBC35» будет записан как «0000001A0CBC35».

При сохранении файла в формате «CSV» необходимо указать расширение "(.csv)" в имени файла. При несоблюдении правил форматирования данные будут искажены.

Ключи представлены в таблице с идентификатором, а также полями «Описание» и «Доступ».

- Для добавления ключа нажмите кнопку «+ Добавить», после чего откроется форма добавления нового ключа.
- Для редактирования ключа нажмите иконку «Редактировать» напротив ключа.
- Для удаления ключа выберите соответствующий флаг слева от него и нажмите «Удалить».
- Для удаления всех ключей используйте кнопку «Удалить все ключи».

| Подменю  | «Дискретные | входы» |
|----------|-------------|--------|
| подлетно | «дискретные | влоды" |

| SELT         | IEX II                                   | PA-ER-020                                       |           |          |             |   |   |     |         |
|--------------|------------------------------------------|-------------------------------------------------|-----------|----------|-------------|---|---|-----|---------|
| Устройство Н | Настройки контроллера                    | Сетевые настройки Администрирование             |           |          |             |   | п | 1 - | (выход) |
| Диск         | Ключи<br>фетные входы <b>&gt;</b>        | Настройки антидребезга, мс<br>Лискретный вход 1 | 20        |          |             |   |   |     |         |
|              | Wiegand                                  | Назначение                                      | 🖲 Кнопка  | ○ Датчик | О Выключено |   |   |     |         |
| Датчик в     | вскрытия корпуса                         | Состояние срабатывания                          | Замкнута  |          |             | ~ |   |     |         |
|              | Реле 1                                   | Дискретный вход 2                               |           |          |             |   |   |     |         |
|              | Реле 2                                   | Назначение                                      | ○ Кнопка  | 🖲 Датчик | О Выключено |   |   |     |         |
|              | Состояние срабатывания                   |                                                 | Разомкнут |          |             | ~ |   |     |         |
|              | Отправлять события "Дверь заблокирована" |                                                 |           |          |             |   |   |     |         |
|              |                                          | Таймаут состояния "Дверь заблокирована"         | 30        |          |             |   |   |     |         |
|              |                                          | Дискретный вход 3                               |           |          |             |   |   |     |         |
|              |                                          | Назначение                                      | Кнопка    | ○ Датчик | О Выключено |   |   |     |         |
|              |                                          | Состояние срабатывания                          | Замкнута  |          |             | ~ |   |     |         |
|              |                                          | Дискретный вход 4                               |           |          |             |   |   |     |         |
|              |                                          | Назначение                                      | ○ Кнопка  | 🖲 Датчик | О Выключено |   |   |     |         |
|              |                                          | Состояние срабатывания                          | Разомкнут |          |             | ~ |   |     |         |
|              |                                          | Отправлять события "Дверь заблокирована"        |           |          |             |   |   |     |         |
|              |                                          | Таймаут состояния "Дверь заблокирована"         | 30        |          |             |   |   |     |         |
|              |                                          | 🗸 Применить                                     | х Отмена  |          |             |   |   |     |         |

Рисунок 21 — Страница «Дискретные входы»

В данном подменю доступны настройки параметров работы дискретных входов устройства:

- *Назначение* выбор устройства, подключенного ко входу: кнопка или датчик. Также возможно отключение функции дискретного входа при выборе варианта «Выключено».
- Состояние срабатывания выбор состояния, при котором будет фиксироваться срабатывание входа: замкнут или разомкнут.
- Флаг Отправлять событие "Дверь заблокирована" позволяет включить или выключить отправку события об блокировке двери. Флаг доступен только при выборе назначения дискретного входа «Датчик».
- Таймаут состояния "Дверь заблокирована" значение таймаута в секундах, по истечении которого произойдет отправка события о блокировке, если дверь не будет закрыта. По умолчанию 30 секунд.

#### Подменю «Wiegand»

| SELTEX I                                                                              | PA-ER-020                                                |                           |         |
|---------------------------------------------------------------------------------------|----------------------------------------------------------|---------------------------|---------|
| Устройство Настройки контроллера                                                      | Сетевые настройки Администрирование                      | ти <del>т</del>           | (выход) |
| Ключи<br>Дискретные входы<br>Wiegand ><br>Датчик вскрытия корпуса<br>Реле 1<br>Веле 2 | Wiegand<br>Порядок считывания данных<br><b>Применить</b> | wiegand58 v<br>Обратный v |         |

Рисунок 22 - Страница «Wiegand»

В данном подменю осуществляется выбор режима работы интерфейса Wiegand. Возможны следующие значения:

- wiegand26.
- wiegand34.

- wiegand37.
- wiegand40.
- wiegand42.
- wiegand58.

📀 По умолчанию установлен режим «wiegand58».

#### Подменю «Датчик вскрытия корпуса»

| SELTEX IF                                                                                       | PA-ER-020                                        |      |         |
|-------------------------------------------------------------------------------------------------|--------------------------------------------------|------|---------|
| Устройство Настройки контроллера                                                                | Сетевые настройки Администрирование              | ru 👻 | (выход) |
| Ключи<br>Дискретные входы<br>Wiegand<br>Датчик вскрытия корпуса <b>&gt;</b><br>Реле 1<br>Реле 2 | Включить Z<br>Состояние срабатывания Разоминут v |      |         |

Рисунок 23 — Страница «Датчик вскрытия корпуса»

В данном подменю можно включить датчик вскрытия корпуса и выбрать состояние его срабатывания.

📀 По умолчанию датчик вскрытия корпуса выключен.

#### Подменю «Реле 1», «Реле 2»

| SELTEX                        | IPA-ER-020                                                         |                      |
|-------------------------------|--------------------------------------------------------------------|----------------------|
| Устройство Настройки контролл | пера Сетевые настройки Администрирование                           | (Бохав) - п          |
| Ключи                         | Управление реле 1                                                  |                      |
| Дискретные входы              | Состояние реле                                                     | Х Реле выключено     |
| Wiegand                       |                                                                    | Включить реле Проход |
| Датчик вскрытия корпуса       | Настройки реле                                                     |                      |
| Pene 1 >                      | Время до закрытия замка в режиме управления<br>по ключу или кнопке | 5                    |
| Реле 2                        | Режим работы                                                       | NO                   |
|                               | 🗸 Применить                                                        | хОтмена              |

Рисунок 24 - Страница «Реле»

В данных подменю присутствует кнопка управления реле, по которой можно установить текущее состояние «*Реле включено*» или «*Реле выключено*», задать время до закрытия замка в режиме управления по ключу или кнопке (в секундах с диапазоном 1–30 секунд), а также выбрать режим работы реле.

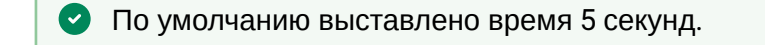

# 3.4.2 Меню «Сетевые настройки»

В данном меню настраиваются параметры сетевого интерфейса и утилиты Ping.

#### Подменю «Сетевые настройки»

| SELTEX                        | IPA-ER-020             |                   |                |  |                 |         |
|-------------------------------|------------------------|-------------------|----------------|--|-----------------|---------|
| Устройство Настройки контролл | пера Сетевые настройки | Администрирование |                |  | ru <del>v</del> | (выход) |
| Сетевые настройки 🗲           |                        | Режим             | Статический IP |  |                 |         |
| Платформа EVI                 |                        | ІР-адрес          | (1) (1) (1)    |  |                 |         |
| Ping                          |                        | Сетевая маска     | 255.255.255.0  |  |                 |         |
|                               |                        | Шлюз              | 192.168.1.1    |  |                 |         |
|                               |                        | Первичный DNS     | 192.168.1.1    |  |                 |         |
|                               |                        | Вторичный DNS     | 8.8.8.8        |  |                 |         |
|                               | ✓ Применить Х Отмена   |                   |                |  |                 |         |

#### Рисунок 25 — Страница «Сетевые настройки»

В данном подменю находятся следующие сетевые параметры:

- Режим выбор режима работы сетевого интерфейса: «DHCP» или «Статический IP». Значение по умолчанию — «DHCP».
- *IP-адрес* статический IP-адрес устройства. По умолчанию 192.168.1.10.
- Сетевая маска значение маски. По умолчанию 255.255.255.0.
- Шлюз IP-адрес шлюза. По умолчанию 192.168.1.1.
- Первичный/Вторичный DNS IP-адреса серверов DNS. По умолчанию не заданы.

#### Подменю «Платформа EVI»

В данном подменю находятся настройка связки с платформой EVI. Платформа EVI — модульная система для контроля и управления доступом, видеонаблюдения и аналитики. Укажите адрес платформы в соответствующем поле. При необходимости ввода адреса вручную следует установить галочку рядом с пунктом «Указать вручную» и прописать адрес сервера.

| Δειτεχ ι                                                           | PA-ER-020                                                                         |                                         |       |
|--------------------------------------------------------------------|-----------------------------------------------------------------------------------|-----------------------------------------|-------|
| Устройство Настройки контроллер                                    | а Сетевые настройки Администрирование                                             | ти <del>т</del>                         | (выхо |
| Сетевые настройки <b>&gt;</b><br>Платформа EVI <b>&gt;</b><br>Ping | DHCP-клиент ечі:779<br>Указать вручную □<br>Адрес платформы ечі-сс<br>✓ Применить | 99<br>core.eltex.local:8085<br>Х Отмена |       |

#### Рисунок 26 — Страница «Платформа EVI»

#### Подменю «Ping»

|                                    | PA-ER-020         |                   |     |         |
|------------------------------------|-------------------|-------------------|-----|---------|
| Устройство Настройки контроллера   | Сетевые настройки | Администрирование | n • | (выход) |
| Сетевые настройки<br>Платформа EVI |                   | Имя хоста         |     |         |
| Ping >                             |                   | ✓ Запустить       | 1   |         |

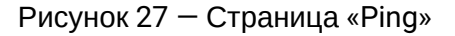

Данное подменю позволяет запустить утилиту Ping. Для этого укажите запрашиваемый адрес в поле «Имя хоста».

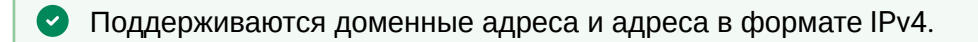

#### 3.4.3 Меню «Администрирование»

В данном меню производятся настройки системного журнала, безопасности, даты и времени, а также параметров конфигурации и обновления ПО. Также есть возможность перезагрузить устройство.

#### Подменю «Системный журнал»

| ι ΧЭΤͿЭ                        | PA-ER-020           |                   |                                       |   |
|--------------------------------|---------------------|-------------------|---------------------------------------|---|
| стройство Настройки контроллер | а Сетевые настройки | Администрирование |                                       |   |
| Системный журнал >             |                     | Включить          |                                       |   |
| Безопасность                   |                     | Режим             | Локальный файл                        | ~ |
| Дата и время                   |                     |                   | 🖘 Скачать журнал 💿 Просмотреть журнал |   |
| Обновление ПО                  |                     | Размер файла, кБ  | 3500                                  |   |
| Конфигурация                   |                     |                   |                                       |   |
| Перезагрузка                   |                     | 🗸 Применить       | <b>х</b> Отмена                       |   |

Рисунок 28 — Страница «Системный журнал»

В данном подменю настраиваются параметры работы системного журнала:

- Флаг «Включить» включение или отключение записи системного журнала. По умолчанию запись включена.
- Режим выбор режима работы: только локальный файл или дублирование сообщений на внешний Syslog-сервер. По умолчанию только файл.
  - Адрес Syslog-сервера поле ввода IP-адреса внешнего Syslog-сервера. По умолчанию поле пустое. Доступен при выборе режима «Сервер и файл».
  - Порт Syslog-сервера поле ввода порта Syslog-сервера. По умолчанию 514. Доступен при выборе режима «Сервер и файл».
- Размер файла, кБ поле задания размера файла локального журнала. По умолчанию 3500 кБ.

Также в подменю доступны следующие кнопки:

- Скачать журнал скачивание файла локального журнала;
- Просмотреть журнал просмотр текущего содержимого журнала в веб-браузере.

Файл локального журнала сохраняет содержимое при отключении питания устройства и продолжает запись при восстановлении питания.

#### Подменю «Безопасность»

| SELTEX                       | IPA-ER-020                        |                    |        |
|------------------------------|-----------------------------------|--------------------|--------|
| Устройство Настройки контрол | пера Сетевые настройки Администри | оорание пи - ()    | выход) |
| Системный журнал             | Учётная запись                    |                    |        |
| Безопасность >               | Имя пользова                      | теля               |        |
| Дата и время                 | Па                                | ٥ مارەر            |        |
| Обновление ПО                | Подтверждение па                  | •                  |        |
| Конфигурация                 | _                                 |                    |        |
| Перезагрузка                 |                                   | рименить Х Отмена  |        |
|                              | Таймер бездейс                    | твия 💟             |        |
|                              | Допустимое время бездействия,     | мин 15             |        |
|                              |                                   | SSH Z              |        |
|                              | WEB HI                            | TPS 🗌              |        |
|                              | WEB H                             | ITP 🗹              |        |
|                              |                                   | Применить 🗙 Отмена |        |

Рисунок 29 — Страница «Безопасность»

Данное подменю позволяет сменить значение пароля пользователя по умолчанию на произвольное.

В целях безопасности измените пароль пользователя admin на произвольный. Значение пароля по умолчанию: admin

Дополнительные настройки позволяют ограничить или предоставить доступ к устройству по интерфейсам SSH, HTTP и HTTPS, а также настроить таймер бездействия, по истечении которого выполняется автоматический выход пользователя из конфигуратора устройства.

#### Подменю «Дата и время»

| SELTEX                        | IPA-ER-020             |                         |                        |
|-------------------------------|------------------------|-------------------------|------------------------|
| Устройство Настройки контролл | пера Сетевые настройки | Администрирование       | (дохав) — ил           |
| Системный журнал              |                        | Режим                   | ○ Вручную ● NTP-сервер |
| Безопасность                  | Į                      | Дата и время устройства | 24.09.2024 07:51:15    |
| Дата и время 🗲                |                        | NTP-сервер              | •                      |
| Обновление ПО                 |                        | Порт NTP-сервера        | 123                    |
| Конфигурация                  |                        | Часовой пояс            | Москва, Россия         |
| Перезагрузка                  | Включить п             | ереход на летнее время  |                        |
|                               | r                      | 🗸 Применить             | <b>b х</b> Отмена      |

Рисунок 30 — Страница «Дата и время»

В данном подменю отображаются текущие дата и время на устройстве, а также настраиваются следующие параметры:

- *Режим* выбор режима работы: настройка даты и времени вручную или их получение от NTPсервера. По умолчанию выбрано получение данных от NTP-сервера.
- *NTP-сервер* адрес NTP-сервера для получения данных по текущей дате и времени. По умолчанию не задан.

По умолчанию устройство ожидает получение адреса NTP-сервера по DHCP в значении опции 42.

- Порт NTP-сервера выбор номера порта для запросов к NTP-серверу (по умолчанию 123).
- Часовой пояс выбор часового пояса работы устройства. По умолчанию «Москва, Россия».
- Флаг «Включить переход на летнее время» автоматический перевод времени с учетом времени года. По умолчанию выключен.

Устройство поддерживает функцию часов реального времени (RTC), которая позволяет вести корректный учет времени в случае проблем с питанием устройства. Для активации функции RTC требуется установка батарейки типа CR2032 в разъем на плате устройства. Значение RTC синхронизируется при получении актуальных данных от NTP-сервера.

# Подменю «Обновление ПО»

| JEL          | тех                | IPA-ER-020            |                       |                            |      |         |
|--------------|--------------------|-----------------------|-----------------------|----------------------------|------|---------|
| Устройство   | Настройки контролл | ера Сетевые настройки | Администрирование     |                            | ru 👻 | (выход) |
|              | Системный журнал   | Локальное взаим       | юдействие             |                            |      |         |
|              | Безопасность       |                       | Активная версия ПО    | 2.0.0 build 4              |      |         |
|              | Дата и время       |                       | Файл обновления ПО    | Choose File No file chosen |      |         |
|              | Обновление ПО >    |                       |                       | ≡ Запустить обновление     |      |         |
|              | Конфигурация       | Удалённое взаим       | юдействие             |                            |      |         |
|              | Перезагрузка       |                       | Протокол              | TFTP                       |      |         |
|              |                    | Адр                   | ес удалённого сервера | host:port                  |      |         |
| Имя файла ПО |                    |                       |                       | fw.tar.gz                  |      |         |
|              |                    |                       | 🗸 Применит            | ъ                          |      |         |

Рисунок 31 — Страница «Обновление ПО»

В данном подменю отображается информация по текущей версии ПО устройства и поле загрузки файла ПО для его обновления. Обновление ПО может быть также выполнено путем скачивания файла прошивки с внешнего TFTP-, FTP- или HTTP(S)-сервера.

А Обновление ПО выполняется только на версии, разработанные для данного устройства. При запуске обновления на ПО другого устройства будет показано сообщение об ошибке.

Не отключайте питание устройства в процессе обновления ПО.

#### Подменю «Конфигурация»

| ι ΧЭΤΙЭΑ                        | PA-ER-020                                                                                          |                                                |                                 |                |  |  |  |
|---------------------------------|----------------------------------------------------------------------------------------------------|------------------------------------------------|---------------------------------|----------------|--|--|--|
| Устройство Настройки контроллер | а Сетевые настройки Админ                                                                          | нистрирование                                  |                                 | (дохив) - ч ил |  |  |  |
| Системный журнал                | Системный журнал Локальное взаимодействие<br>Безопасность Получить архив конфигурации с устройства |                                                |                                 |                |  |  |  |
| Безопасность                    |                                                                                                    |                                                | Скачать                         |                |  |  |  |
| Дата и время                    | Загрузить архив конфигурац                                                                         | иации на устройство Choose File No file chosen |                                 |                |  |  |  |
| Обновление ПО                   |                                                                                                    |                                                | 🖙 Загрузить файл                |                |  |  |  |
| Конфигурация 🗲                  |                                                                                                    |                                                |                                 |                |  |  |  |
| Перезагрузка                    | Удалённое взаимодействие                                                                           |                                                |                                 |                |  |  |  |
|                                 |                                                                                                    | Действие                                       | Скачать с сервера 🗸             |                |  |  |  |
|                                 |                                                                                                    | Протокол                                       | TFTP 🗸                          |                |  |  |  |
| Адрес удалённого сервера        |                                                                                                    |                                                | host:port                       |                |  |  |  |
| Имя конфигурации                |                                                                                                    |                                                | ipa-er-020-configuration.tar.gz |                |  |  |  |
|                                 |                                                                                                    | ✓ Применить                                    | I                               |                |  |  |  |
|                                 | Сорос на заводские настр                                                                           | роики                                          |                                 |                |  |  |  |
|                                 | Сбр                                                                                                | рос конфигурации                               |                                 |                |  |  |  |
|                                 | Очис                                                                                               | стка базы данных                               |                                 |                |  |  |  |
|                                 |                                                                                                    |                                                | Сброс                           |                |  |  |  |

Рисунок 32 - Страница «Конфигурация»

В данном подменю возможны следующие действия:

- Получить архив конфигурации с устройства скачивание архива конфигурации, включающего базу данных сохраненных ключей;
- Загрузить архив конфигурации на устройство загрузка новой конфигурации и базы данных ключей в память устройства;
- Удаленное взаимодействие выполнение скачивания или загрузки архива конфигурации с внешнего TFTP-, FTP- или HTTP(S)-сервера;
- Сброс на заводские настройки выполнение сброса конфигурации и(или) очистка базы данных сохраненных ключей.

Сброс конфигурации также можно выполнить, удерживая кнопку «RST» на устройстве в течение 10 секунд.

#### Подменю «Перезагрузка»

| SELTEX                         | IPA-ER-020            |                         |                |  |  |  |      |         |
|--------------------------------|-----------------------|-------------------------|----------------|--|--|--|------|---------|
| Устройство Настройки контролле | ера Сетевые настройки | Администрирование       |                |  |  |  | ru 👻 | (выход) |
| Системный журнал               |                       | Перезагрузка устройства | 💍 Перезагрузка |  |  |  |      |         |
| Безопасность                   |                       |                         |                |  |  |  |      |         |
| Дата и время                   |                       |                         |                |  |  |  |      |         |
| Обновление ПО                  |                       |                         |                |  |  |  |      |         |
| Конфигурация                   |                       |                         |                |  |  |  |      |         |
| Перезагрузка 🗲                 |                       |                         |                |  |  |  |      |         |

Рисунок 33 — Страница «Перезагрузка»

Подменю позволяет выполнить перезагрузку устройства по нажатию соответствующей кнопки.

# ТЕХНИЧЕСКАЯ ПОДДЕРЖКА

Для получения технической консультации по вопросам эксплуатации оборудования ООО «Предприятие «ЭЛТЕКС» Вы можете обратиться в Сервисный центр компании:

Форма обратной связи на сайте: https://eltex-co.ru/support/

Servicedesk: https://servicedesk.eltex-co.ru

На официальном сайте компании Вы можете найти техническую документацию и программное обеспечение для продукции ООО «Предприятие «ЭЛТЕКС», обратиться к базе знаний, оставить интерактивную заявку или проконсультироваться у инженеров Сервисного центра на техническом форуме:

Официальный сайт компании: https://eltex-co.ru/

Технический форум: https://eltex-co.ru/forum

База знаний: https://docs.eltex-co.ru/display/EKB/Eltex+Knowledge+Base

Центр загрузок: https://eltex-co.ru/support/downloads